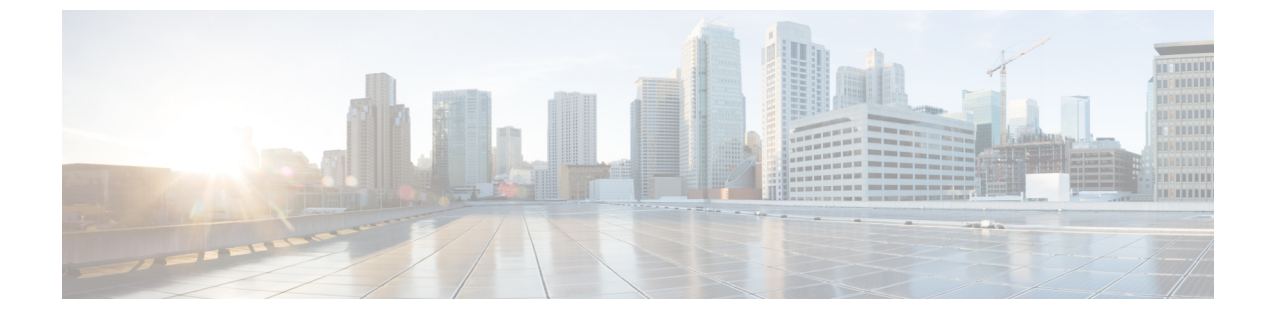

# アプリケーションパフォーマンスモニター

簡素化と一貫性を実現するために、Cisco SD-WAN ソリューションは Cisco Catalyst SD-WAN としてブランド名が変更されました。さらに、Cisco IOS XE SD-WAN リリース 17.12.1a および Cisco Catalyst SD-WAN リリース 20.12.1 以降、次のコンポーネントの変更が適用されます:
Cisco vManage から Cisco Catalyst SD-WAN Manager への変更、Cisco vAnalytics から Cisco Catalyst SD-WAN Analytics への変更、Cisco vBond から Cisco Catalyst SD-WAN Validator へ の変更、および Cisco vSmart から Cisco Catalyst SD-WAN Controller への変更。すべてのコン ポーネントブランド名変更の包括的なリストについては、最新のリリースノートを参照してく ださい。新しい名前への移行時は、ソフトウェア製品のユーザーインターフェイス更新への段 階的なアプローチにより、一連のドキュメントにある程度の不一致が含まれる可能性がありま す。

#### 表 **1**:機能の履歴

| 機能名                          | リリース情報                                                                       | 説明                                                                                  |
|------------------------------|------------------------------------------------------------------------------|-------------------------------------------------------------------------------------|
| アプリケーション<br>パフォーマンス モ<br>ニター | Cisco IOS XE Catalyst<br>SD-WAN リリース 17.5.1a<br>Cisco vManage リリース<br>20.5.1 | この機能は、事前定義されたモニタリングプ<br>ロファイルを使用してインテントベースのパ<br>フォーマンスモニターを設定するための明示<br>的な方法を提供します。 |
|                              |                                                                              | Cisco SD-WAN Manager の CLI アドオン機能<br>テンプレートを使用して、この機能を設定し<br>ます。                    |

- アプリケーションパフォーマンスモニターの概要(2ページ)
- 制限事項と制約事項(4ページ)
- アプリケーションパフォーマンスモニターの設定(4ページ)
- •パフォーマンスモニタリング設定の確認 (5ページ)

<sup>(</sup>注)

## アプリケーション パフォーマンス モニターの概要

アプリケーションパフォーマンスモニター機能は、インテントベースのパフォーマンスモニ ターを設定できる、簡素化されたフレームワークです。この機能を使用すると、クライアント セグメント、ネットワークセグメント、サーバーセグメントでフィルタリングされたエンド ツーエンドのアプリケーションパフォーマンスをリアルタイムで表示できます。この情報は、 アプリケーションのパフォーマンスを最適化するのに役立ちます。

アプリケーションパフォーマンス モニターは、特定のトラフィックの評価指標を収集するの に使用される、事前定義された設定です。

#### アプリケーション パフォーマンス モニタリングの主なコンセプト

**モニタリングプロファイル**: プロファイルは、コンテキストに対して有効または無効にすることができる、事前定義された一連のトラフィックモニターです。この機能の一部として sdwan-performance プロファイルが強化され、Cisco Catalyst SD-WAN トンネルインターフェイスを通過するトラフィックをモニタリングするためのアプリケーション応答時間(ART)とメディアモニターが含まれるようになりました。sdwan-performance プロファイルには、インテントに基づいてトラフィックをフィルタリングする専用ポリシーがあります。

sdwan-performance プロファイルを選択すると、関連する設定が自動的に生成および適用されます。

**コンテキスト**:インターフェイスの入力トラフィックと出力トラフィックの両方にアタッチさ れるパフォーマンスモニターポリシーマップに相当します。コンテキストには、有効にする 必要があるトラフィックモニターに関する情報が含まれます。インターフェイスにコンテキス トがアタッチされると、入力トラフィックと出力トラフィックにそれぞれ1つずつ、合計2つ のポリシーマップが作成されます。トラフィックモニターで指定されている方向に基づいてポ リシーマップがアタッチされると、トラフィックのモニターが開始されます。

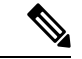

(注) コンテキストは複数のインターフェイスにアタッチできます。1つのインターフェイスにアタッ チできるコンテキストは1つだけです。コンテキストは、インターフェイスにアタッチしてい ない場合にのみ変更できます。

トラフィックモニタリング仕様:分類とサンプラーを使用して、評価指標をフィルタリングすることを選択できます。

- 分類:指定されたアプリケーションについてモニターする必要があるトラフィックを定義 するフィルタです。このフィルタがモニターする必要があるのは特定のアプリケーション のパフォーマンスのみであるため、デバイスおよびパフォーマンスコレクタの負荷を軽減 します。
- サンプラー: すべてのフローではなく、指定されたサンプリングレートに基づいて、ランダムなトラフィックフローをモニターします。有効にすると、トラフィックの規模が大きい場合のスケーリングやパフォーマンスへの影響が軽減されます。

#### 機能と利点

- TCPフローのARTをモニターできます。モニターできるパラメータには、サーバーのネットワーク遅延、クライアントのネットワーク遅延、アプリケーション遅延があります。
- Real-time Transport Protocol (RTP) のオーディオおよびビデオトラフィックのジッターを モニターできます。
- パフォーマンスモニターと一致するすべてのフローについて、入力インターフェイスと出 カインターフェイス、ローカル TLOC とリモート TLOC に関する情報を収集できます。
- パフォーマンスモニターは、CLI コマンドを使用して、すべての WAN トンネルインター フェイスまたは特定の WAN トンネルインターフェイスで設定できます。
- ・グローバルパフォーマンスサンプラーがサポートされています。サンプラーを使用すると、トラフィック全体ではなく、設定されたサンプリングレートに基づいてランダムフローをモニターできるため、パフォーマンスとスケーリングのオーバーヘッドが削減されます。

#### アプリケーション パフォーマンス モニターの仕組み

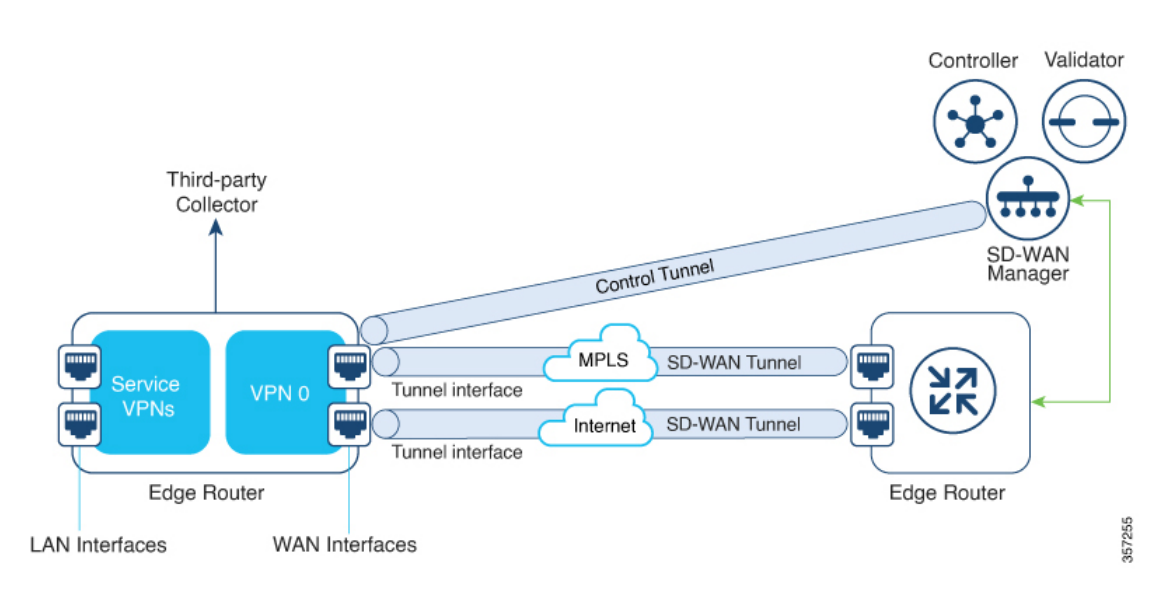

図 **1**:パフォーマンスモニタリングのワークフロー

この図では、パフォーマンスモニターがグローバルに(すべてのトンネルインターフェイス に)適用されています。特定のインターフェイスで有効にするオプションもあります。モニタ リング対象は、WANトンネルインターフェイスで送受信されるトラフィックのパフォーマン スです。収集されたメトリックは、モニタリングプロファイルで開始されたコンテキストで定 義されたエクスポータパラメータに基づいて、定義されたサードパーティコレクタに送信され ます。その後、さまざまなshowコマンドを使用することで、モニタリングしているアプリケー ションまたはメディアの詳細を表示できます。

### 制限事項と制約事項

- パフォーマンスのモニタリングは、IPv4 トラフィックでのみサポートされます。IPv6 ト ラフィックはサポートされていません。
- パフォーマンスモニターがデバイスに適用されると、その設定を変更してデバイスに再適用することはできません。パフォーマンスモニターの設定を変更するには、次の手順を実行します。
- CLI アドオン機能テンプレートまたはデバイス CLI テンプレートを編集して、テンプ レートから performance monitor apply コマンドを削除します。デバイス CLI テンプ レートまたは CLI アドオン機能テンプレートがアタッチしているデバイステンプレー トを更新します。
- CLIアドオン機能テンプレートで performance monitor context を編集し、performance monitor apply コマンドを使用してパフォーマンスモニターを再度適用します。CLIア ドオン機能テンプレートがアタッチしているデバイステンプレートを更新します。

または、同じモニタリングプロファイルに基づいて新しいコンテキストを設定し、以前の コンテキスト設定を削除します。

コネクタのイニシエータ値を適切に設定できるようにするには、ポリシーでアプリケーションの可視性を有効にする必要があります。

### アプリケーション パフォーマンス モニターの設定

アプリケーションパフォーマンスモニターは、グローバル(すべてのWANトンネルインター フェイス)で有効にすることも、特定のWANトンネルインターフェイスで有効にすることも できます。ART、メディアモニター、またはその両方のパフォーマンスモニタリングを有効に することもできます。

Cisco SD-WAN Manager を使用してアプリケーションパフォーマンス モニタリングを設定する には、CLI アドオン機能テンプレートを作成し、デバイステンプレートに添付します。

#### パフォーマンスモニターのグローバルな有効化

次の例は、sdwan-performance プロファイルを使用してパフォーマンスモニターのコンテキスト を設定する方法を示しています。この設定により、ART およびメディアのトラフィックメト リックのモニタリングが有効になり、すべての SD-WAN トンネルインターフェイスに設定が 適用されます。ここで、10.0.1.128 はサードパーティ製コレクタの IP アドレス、GigabitEthernet9 は送信元インターフェイス、2055 はサードパーティ製コレクタのリスニングポートです。

performance monitor context CISCO-APP-MONITOR profile sdwan-performance exporter destination 10.0.1.128 source GigabitEthernet9 port 2055 traffic-monitor application-response-time traffic-monitor media

performance monitor apply CISCO-APP-MONITOR sdwan-tunnel

#### 特定のインターフェイスでのパフォーマンスモニターの有効化

次の例は、sdwan-performance プロファイルを使用してパフォーマンスモニターのコンテキスト を設定する方法を示しています。この設定により、ART およびメディアのトラフィックメト リックのモニタリングが有効になり、特定のトンネルインターフェイス(この場合はTunnel1) に適用されます。ここで、10.0.1.128はサードパーティ製コレクタのIPアドレス、GigabitEthernet9 は送信元インターフェイス、2055 はサードパーティ製コレクタのリスニングポートです。

```
performance monitor context CISCO-APP-MONITOR profile sdwan-performance
exporter destination 10.0.1.128 source GigabitEthernet9 port 2055
traffic-monitor application-response-time
traffic-monitor media
!
interface Tunnel1
performance monitor context CISCO-APP-MONITOR
```

#### 追加のモニタリングフィルタとサンプリングレートの指定

特定のタイプのトラフィックをモニタできるようにする例を次に示します。この場合、rtp-audio の一致プロトコルは match-audio という名前のクラスマップで定義されます。このクラスは traffic-monitor media class-and *mmatch-audio* で参照されるため、rtp-audio トラフィックが具体 的にモニタリングされます。別の方法として、class-and キーワードを使用することもできま す。このような場合、カスタマイズされたクラスマップは、sdwan-performanceプロファイルを 有効にすると自動的に作成されるデフォルトのクラスマップを置き換えます。

この例では、パフォーマンスモニターはグローバルに適用されます。つまり、すべての Cisco Catalyst SD-WANトンネルインターフェイスに適用されます。サンプリングレート 10 は、10 個のフローのうち1 個がモニタリングされることを示します。サンプリングレート100 は、100 個のフローのうち1 個がモニターされることを示します。

```
class-map match-any match-audio
match protocol rtp-audio
!
performance monitor context CISCO-APP-MONITOR profile sdwan-performancekeyword
exporter destination 10.75.212.84 source GigabitEthernet0/0/0 port 2055
traffic-monitor application-response-time
traffic-monitor media class-and (or class-replace) match-audio
!
performance monitor apply CISCO-APP-MONITOR sdwan-tunnel
performance monitor sampling-rate 10
```

### パフォーマンスモニタリング設定の確認

#### パフォーマンスモニタリング設定に関する概要の表示

以下は、有効になっているトラフィックモニタリングと、それらが適用されているインター フェイスに関する情報を示したサンプル出力です。

| Device# show performance monitor context CISCO-MONITOR summary |                                                    |  |
|----------------------------------------------------------------|----------------------------------------------------|--|
| <br>I                                                          | CISCO-MONITOR                                      |  |
| Description: User defined                                      |                                                    |  |
| Based on profile: sdwan-per                                    | formance                                           |  |
| Coarse-grain NBAR based pro                                    | file                                               |  |
| Configured traffic monitors                                    |                                                    |  |
| application-response-time:                                     |                                                    |  |
| media: class-and match_aud                                     | io                                                 |  |
| Attached to Interfaces                                         |                                                    |  |
| Tunnell                                                        |                                                    |  |
| 以下は、指定されたコンテキ<br>示したサンプル出力です。                                  | ストにアタッチされたサードパーティエクスポータの動作情報                       |  |
| Device# show performance mo                                    | nitor context CISCO-MONITOR exporter               |  |
| Exporter                                                       | s information of context CISCO-MONITOR             |  |
|                                                                |                                                    |  |
| Flow Exporter 175_SDWAN-1:                                     |                                                    |  |
| Description:                                                   | performance monitor context CISCO-MONITOR exporter |  |
| Export protocol:                                               | IPFIX (Version 10)                                 |  |
| Transport Configuration:                                       |                                                    |  |
| Destination type:                                              | IP                                                 |  |
| Destination IP address:                                        | 10.75.212.84                                       |  |

Source IP address: 10.74.28.19

Source Interface: GigabitEthernet0/0/0

| Transport Protocol: | UDP   |
|---------------------|-------|
| Destination Port:   | 2055  |
| Source Port:        | 63494 |
| DSCP:               | 0x0   |
| TTL:                | 255   |
| Output Features:    | Used  |

Options Configuration:

interface-table (timeout 600 seconds) (active) sampler-table (timeout 600 seconds) (active) application-table (timeout 600 seconds) (active) sub-application-table (timeout 600 seconds) (active) application-attributes (timeout 600 seconds) (active) tunnel-tloc-table (timeout 600 seconds) (active) Flow Exporter 175 SDWAN-1:

Packet send statistics (last cleared 04:13:19 ago):

Successfully sent: 10270 (13709142 bytes)

#### Client send statistics:

Client: Option options interface-table

| Records added: | 312   |
|----------------|-------|
| - sent:        | 312   |
| Bytes added:   | 31824 |
| - sent:        | 31824 |

#### Client: Option options sampler-table

| Records added: | 28   |
|----------------|------|
| - sent:        | 28   |
| Bytes added:   | 1344 |
| - sent:        | 1344 |

Client: Option options application-name

Records added: 38766

| - sent:      | 38766   |
|--------------|---------|
| Bytes added: | 3217578 |
| - sent:      | 3217578 |

#### Client: Option sub-application-table

| Records added: | 858    |
|----------------|--------|
| - sent:        | 858    |
| Bytes added:   | 144144 |
| - sent:        | 144144 |

#### Client: Option options application-attributes

| Records added: | 38038   |
|----------------|---------|
| - sent:        | 38038   |
| Bytes added:   | 9813804 |
| - sent:        | 9813804 |

#### Client: Option options tunnel-tloc-table

| Records added: | 26   |
|----------------|------|
| - sent:        | 26   |
| Bytes added:   | 1352 |
| - sent:        | 1352 |

#### Client: MMA EXPORTER GROUP MMA-EXP-1

| Records added: | 0 |
|----------------|---|
| Bytes added:   | 0 |

### Client: Flow Monitor 175\_SDWAN-art\_ipv4

| Record | ds added: | 0 |
|--------|-----------|---|
| Bytes  | added:    | 0 |

詳細については、「show performance monitor context」コマンドページを参照してください。

#### フローレコードキャッシュの表示

次の出力例は、指定したモニター(この場合はCISCO-MONITOR-art\_ipv4)のフローレコード キャッシュを示しています。

Device# show performance monitor cache

Monitor: CISCO-MONITOR

Data Collection Monitor:

| Cache type:                  | Synchronized | (Platform cache) |
|------------------------------|--------------|------------------|
| Cache size:                  | 4000         |                  |
| Current entries:             | 0            |                  |
|                              |              |                  |
| Flows added:                 | 0            |                  |
| Flows aged:                  | 0            |                  |
| Synchronized timeout (secs): | 60           |                  |

Monitor: CISCO-MONITOR-art\_ipv4

Data Collection Monitor:

|   | Cache type:                    | Synchronized | (Platform cache) |
|---|--------------------------------|--------------|------------------|
|   | Cache size:                    | 11250        |                  |
|   | Current entries:               | 0            |                  |
|   |                                |              |                  |
|   | Flows added:                   | 0            |                  |
|   | Flows aged:                    | 0            |                  |
|   | Synchronized timeout (secs):   | 60           |                  |
| 詳 | é細については、「show performance moni | tor cache」 コ | マンドページを参照してください。 |

### パフォーマンス モニター テンプレートの表示

次の出力例は、指定したモニターのフローエクスポータ テンプレート情報を示しています。

Device# show flow exporter CISCO-MONITOR templates

Flow Exporter CISCO-MONITOR:

Client: Option options sampler-table

Exporter Format: IPFIX (Version 10)

Template ID : 257

Source ID : 6

Record Size : 48

Template layout

| Ι | Field                       | I | ID   E | nt.ID | Offset | Ι | Size |   |
|---|-----------------------------|---|--------|-------|--------|---|------|---|
|   |                             |   |        |       |        |   |      |   |
| F | OW SAMPLER                  | I | 48     | T     | 0      | I | 4    | I |
| f | .ow sampler name            | I | 84     | I     | 4      | Ι | 41   | I |
| f | ow sampler algorithm export | I | 49     | I     | 45     | I | 1    | I |
| f | ow sampler interval         | I | 50 I   | I     | 46     | I | 2    | I |
|   |                             |   |        |       |        |   |      |   |

Client: Option options application-name Exporter Format: IPFIX (Version 10) Template ID : 258 Source ID : 6 Record Size : 83 Template layout

| I |               | Field       | I | ID | Ent.ID | 0 | ffset | I | Size | I |
|---|---------------|-------------|---|----|--------|---|-------|---|------|---|
|   | APPLICATION I | D           |   | 95 |        |   | 0     |   | 4    |   |
| I | application n | ame         | I | 96 | I      | I | 4     | Ι | 24   | I |
| I | application d | lescription | I | 94 | I      | I | 28    | I | 55   | I |
| _ |               |             |   |    |        |   |       |   |      |   |

Client: Option sub-application-table Exporter Format: IPFIX (Version 10) Template ID : 259 Source ID : 6 Record Size : 168 Template layout

| I |                 | Field       | I | ID  | Ent.ID | Offs | set | I | Size | I |
|---|-----------------|-------------|---|-----|--------|------|-----|---|------|---|
| - |                 |             |   |     |        |      |     |   |      |   |
| I | APPLICATION ID  |             | I | 95  |        | I    | 0   | I | 4    |   |
| I | SUB APPLICATION | TAG         | I | 97  | I      | I    | 4   | I | 4    | Ι |
| I | sub application | name        | I | 109 | I      | I    | 8   | I | 80   | Ι |
| I | sub application | description | I | 110 |        | I    | 88  | I | 80   | Ι |
| _ |                 |             |   |     |        |      |     |   |      |   |

Client: Option options application-attributes

Exporter Format: IPFIX (Version 10)

Template ID : 260 Source ID : 6 Record Size : 258 Template layout

| I | Field                          | I | ID    | I | Ent.ID | I | Offset | Ι | Size | Ι |
|---|--------------------------------|---|-------|---|--------|---|--------|---|------|---|
| - |                                |   |       |   |        |   |        |   |      |   |
| I | APPLICATION ID                 | I | 95    | I |        | I | 0      | I | 4    | Ι |
|   | application category name      | I | 12232 | I | 9      | I | 4      | Ι | 32   | Ι |
| I | application sub category name  | I | 12233 | I | 9      | I | 36     | Ι | 32   | Ι |
| I | application group name         | I | 12234 | I | 9      | I | 68     | Ι | 32   | Ι |
|   | application traffic-class      | I | 12243 | I | 9      | I | 100    |   | 32   | Ι |
|   | application business-relevance | I | 12244 | I | 9      | I | 132    |   | 32   | Ι |
| I | p2p technology                 | Ι | 288   | I |        | I | 164    | Ι | 10   | Ι |
| I | tunnel technology              | I | 289   | I |        | I | 174    |   | 10   | Ι |

#### パフォーマンスモニタリング設定の確認

| ā | pplication family name | 12230 | I | 9 | 226  | 32         |
|---|------------------------|-------|---|---|------|------------|
| a | pplication set name    | 290   |   | 9 | 194  | 10  <br>32 |
|   | narymtod tochnology    | 1 200 | 1 | 1 | 10/1 | 10 1       |

Client: Option options tunnel-tloc-table

Exporter Format: IPFIX (Version 10)

Template ID : 261

Source ID : 6

Record Size : 52

Template layout

| I | Field                         |   | ID    |   | Ent.ID | I | Offset |   | Size |   |
|---|-------------------------------|---|-------|---|--------|---|--------|---|------|---|
|   |                               |   |       |   |        |   |        |   |      |   |
| I | TLOC TABLE OVERLAY SESSION ID |   | 12435 |   | 9      | I | 0      |   | 4    | I |
|   | tloc local color              | Ι | 12437 | I | 9      | I | 4      | I | 16   | I |
|   | tloc remote color             | I | 12439 | I | 9      | I | 20     | I | 16   | I |
|   | tloc tunnel protocol          | I | 12440 | I | 9      | I | 36     | I | 8    | I |
|   | tloc local system ip address  | Ι | 12436 | I | 9      | I | 44     | I | 4    | Ι |
|   | tloc remote system ip address | Ι | 12438 | I | 9      | I | 48     | I | 4    | I |
|   |                               |   |       |   |        |   |        |   |      |   |

Client: Flow Monitor CISCO-MONITOR-art ipv4

Exporter Format: IPFIX (Version 10) Template ID : 0 Source ID : 0 Record Size : 208 Template layout

| I | Field                          | I | ID    | I | Ent.ID | Ι | Offset | Size |
|---|--------------------------------|---|-------|---|--------|---|--------|------|
|   | interface input snmp           |   | 10    |   |        | 1 | 0      | 4    |
|   | connection client ipv4 address | I | 12236 | I | 9      | I | 4      | 4    |

I

| I    | connection server ipv4 address                                 | I    | 12237      | I    | 9 | Ι    | 8          | 4        |
|------|----------------------------------------------------------------|------|------------|------|---|------|------------|----------|
| I    | ip dscp                                                        | I    | 195        | I    |   | I    | 12         | 1        |
| I    | ip protocol                                                    |      | 4          | I    |   | I    | 13         | 1        |
| I    | ip ttl                                                         |      | 192        | I    |   | I    | 14         | 1        |
| I    | connection server transport port                               |      | 12241      | Ι    | 9 | I    | 15         | 2        |
| <br> | connection initiator<br>timestamp absolute monitoring-interval | <br> | 239<br>359 | <br> |   | <br> | 17  <br>18 | 1  <br>8 |
| I    | flow observation point                                         |      | 138        | I    |   | I    | 26         | 8        |
| I    | overlay session id input                                       |      | 12432      | I    | 9 |      | 34         | 4        |
| I    | routing vrf service                                            |      | 12434      | I    | 9 | I    | 38         | 4        |
| I    | application id                                                 |      | 95         | I    |   | I    | 42         | 4        |
| I    | interface output snmp                                          |      | 14         | I    |   | I    | 46         | 4        |
| I    | flow direction                                                 | I    | 61         | I    |   |      | 50         | 1        |
| I    | flow sampler                                                   | I    | 48         | I    |   |      | 51         | 1        |
| I    | overlay session id output                                      | I    | 12433      | I    | 9 |      | 52         | 4        |
| I    | timestamp absolute first                                       | I    | 152        | I    |   |      | 56         | 8        |
| I    | timestamp absolute last                                        | I    | 153        | I    |   |      | 64         | 8        |
| I    | connection new-connections                                     |      | 278        | I    |   | I    | 72         | 4        |
| I    | connection sum-duration                                        |      | 279        | I    |   | I    | 76         | 8        |
| I    | connection server counter bytes long                           |      | 232        | I    |   | I    | 84         | 8        |
| I    | connection server counter packets long                         |      | 299        | I    |   |      | 92         | 8        |
| I    | connection client counter bytes long                           |      | 231        | I    |   | I    | 100        | 8        |
| I    | connection client counter packets long                         |      | 298        | I    |   | I    | 108        | 8        |
| I    | connection server counter bytes network                        |      | 8337       | I    | 9 | I    | 116        | 8        |
| I    | connection client counter bytes network                        |      | 8338       | I    | 9 | I    | 124        | 8        |
| I    | connection delay response to-server sum                        |      | 9303       | I    | 9 | I    | 132        | 4        |
| I    | connection server counter responses                            |      | 9292       | I    | 9 | I    | 136        | 4        |
| I    | connection delay response to-server his                        |      | 9300       | I    | 9 | I    | 140        | 4        |
| I    | connection client counter packets retra                        |      | 9268       | I    | 9 |      | 144        | 4        |
|      | connection delay application sum                               |      | 9306       | Ι    | 9 |      | 148        | 4        |
| I    | connection delay response client-to-ser                        |      | 9309       | I    | 9 |      | 152        | 4        |
|      | connection transaction duration sum                            | I    | 9273       | I    | 9 | Ι    | 156        | 4        |

|   | connection | transaction duration min     |   | 9275 | 9 |   | 160 |   | 4 |   |
|---|------------|------------------------------|---|------|---|---|-----|---|---|---|
| I | connection | transaction duration max     | I | 9274 | 9 | I | 164 | I | 4 | I |
| I | connection | transaction counter complete | I | 9272 | 9 | I | 168 | I | 4 | I |
| Ι | connection | client counter bytes retrans | I | 9267 | 9 | I | 172 |   | 4 | I |
| I | connection | server counter bytes retrans | I | 9269 | 9 | I | 176 | I | 4 | I |
| I | connection | server counter packets retra | I | 9270 | 9 | I | 180 | I | 4 | Ι |
| I | connection | delay network long-lived to- | I | 9255 | 9 | I | 184 | I | 4 | Ι |
| I | connection | delay network to-client num- | I | 9259 | 9 | I | 188 | I | 4 | Ι |
| I | connection | delay network long-lived to- | I | 9254 | 9 | I | 192 | I | 4 | I |
| I | connection | delay network to-server num- | I | 9258 | 9 | I | 196 | I | 4 | I |
| I | connection | delay network long-lived cli | I | 9256 | 9 | I | 200 | I | 4 | I |
|   | connection | delay network client-to-serv |   | 9257 | 9 |   | 204 |   | 4 |   |

Client: Flow Monitor CISCO-MONITOR-media\_ipv4

```
Exporter Format: IPFIX (Version 10)
Template ID : 0
Source ID : 0
Record Size : 180
Template layout
```

| I | Field                      | I | ID  | Ent.ID | I | Offset |   | Size | I |
|---|----------------------------|---|-----|--------|---|--------|---|------|---|
| - |                            |   |     |        |   |        |   |      | - |
| I | ipv4 source address        | I | 8   | I      | I | 0      | I | 4    | I |
| I | ipv4 destination address   | I | 12  | I      | I | 4      |   | 4    | I |
|   | interface input snmp       | I | 10  |        | I | 8      | I | 4    |   |
|   | ip dscp                    | I | 195 |        | I | 12     | Ι | 1    |   |
|   | ip protocol                | I | 4   |        | I | 13     | Ι | 1    |   |
| I | ip ttl                     | I | 192 |        | I | 14     | I | 1    | I |
| I | ipv6 source address        | I | 27  |        | I | 15     | I | 16   | I |
| I | ipv6 destination address   | I | 28  |        | I | 31     | I | 16   |   |
| I | transport source-port      | I | 7   |        | I | 47     | I | 2    |   |
| I | transport destination-port | Ι | 11  | I      | I | 49     | I | 2    | I |

| timestamp absolute monitoring-interval         359                 52         8             flow observation point         138                 60         8             overlay session id input         12432         9         68         4             routing vrf service         12434         9         72         4             application id         95                 76         4             routing forwarding-status         89                 80         1             interface output snmp         14                 81         4             flow direction         61                 85         1             flow sampler         4233         9         87         4             transport rtp ssrc         4273         9         95         1             counter bytes long         1                 96         8 |
|----------------------------------------------------------------------------------------------------|
| flow observation point         138           60         8             overlay session id input         12432         9         68         4             routing vrf service         12434         9         72         4             application id         95                 76         4             routing forwarding-status         89                 80         1             interface output snmp         14                 81         4             flow direction         61                 85         1             flow sampler         48                 86         1             transport rtp ssrc         4254         9         91         4             transport rtp payload-type         4273         9         95         1             counter bytes long         1                 96         8                    |
| overlay session id input         12432         9         68         4             routing vrf service         12434         9         72         4             application id         95                 76         4             routing forwarding-status         89                 80         1             interface output snmp         14                 81         4             flow direction         61                 85         1             flow sampler         48                 86         1             transport rtp ssrc         4254         9         91         4             transport rtp payload-type         4273         9         95         1             counter bytes long         1                 96         8                                                                                          |
| routing vrf service         12434         9         72         4             application id         95                 76         4             routing forwarding-status         89                 80         1             interface output snmp         14                 81         4             flow direction         61                 85         1             flow sampler         48                 86         1             transport rtp ssrc         4254         9         91         4             transport rtp payload-type         4273         9         95         1             counter bytes long         1                 96         8                                                                                                    |
| application id         95           76         4             routing forwarding-status         89           80         1             interface output snmp         14           81         4             flow direction         61           85         1             flow sampler         48           86         1             overlay session id output         12433         9         87         4             transport rtp ssrc         4254         9         95         1             counter bytes long         1                 96         8                                                                                                    |
| routing forwarding-status         89           80         1             interface output snmp         14                 81         4             flow direction         61                 85         1             flow sampler         48                 86         1             overlay session id output         12433         9         87         4             transport rtp ssrc         4254         9         91         4             transport rtp payload-type         4273         9         95         1             counter bytes long         1                 96         8                                                                                                    |
| interface output snmp         14           81         4             flow direction         61           85         1             flow sampler         48           86         1             overlay session id output         12433         9         87         4             transport rtp ssrc         4254         9         91         4             transport rtp payload-type         4273         9         95         1             counter bytes long         1                 96         8                                                                                                    |
| flow direction         61           85         1             flow sampler         48           86         1             overlay session id output         12433         9         87         4             transport rtp ssrc         4254         9         91         4             transport rtp payload-type         4273         9         95         1             counter bytes long         1                 96         8                                                                                                    |
| flow sampler         48           86         1             overlay session id output         12433         9         87         4             transport rtp ssrc         4254         9         91         4             transport rtp payload-type         4273         9         95         1             counter bytes long         1                 96         8                                                                                                    |
| overlay session id output         12433         9         87         4             transport rtp ssrc         4254         9         91         4             transport rtp payload-type         4273         9         95         1             counter bytes long         1                 96         8                                                                                                    |
| transport rtp ssrc         4254         9         91         4             transport rtp payload-type         4273         9         95         1             counter bytes long         1                 96         8                                                                                                    |
| transport rtp payload-type   4273   9   95   1  <br>  counter bytes long   1   96   8                                                                                                    |
| counter bytes long   1   96   8                                                                                                    |
|                                                                                                    |
| counter packets   2     104   4                                                                                                    |
| timestamp absolute first   152     108   8                                                                                                    |
| timestamp absolute last   153     116   8  <br>  connection new-connections   278     124   4                                                                                                    |
| transport packets expected counter   4246   9   128   4                                                                                                    |
| transport packets lost counter   4251   9   132   4                                                                                                    |
| transport packets lost rate   4253   9   136   4                                                                                                    |
| transport rtp jitter mean   4255   9   140   4                                                                                                    |
| transport rtp jitter minimum   4256   9   144   4                                                                                                    |
| transport rtp jitter maximum   4257   9   148   4                                                                                                    |
| counter bytes rate   4235   9   152   4                                                                                                    |
| application media bytes counter   4236   9   156   4                                                                                                    |
| application media bytes rate   4238   9   160   4                                                                                                    |
| application media packets counter   4239   9   164   4                                                                                                    |
| application media packets rate   4241   9   168   4                                                                                                    |
| transport rtp jitter mean sum   4325   9   172   8                                                                                                    |

詳細については、「show flow exporter」コマンドページを参照してください。

I

翻訳について

このドキュメントは、米国シスコ発行ドキュメントの参考和訳です。リンク情報につきましては 、日本語版掲載時点で、英語版にアップデートがあり、リンク先のページが移動/変更されている 場合がありますことをご了承ください。あくまでも参考和訳となりますので、正式な内容につい ては米国サイトのドキュメントを参照ください。